## HCPSS联系(HCPSS Connect)

高中体育运动注册

海华郡公立学校系统 ♀ 责任办公室 ♀ 文件:HCPSS104 ♀ 修订日期: 2020年9月21日

! =提醒 🛛 💿 = 省时 🗖 = 注意

## 高中体育运动注册简介

现在,家长/监护人可以通过HCPSS联系(HCPSS Connect)填写所需的表格并上传体检表和住所证明文件。

- 提醒:您必须把您的网络浏览器设置为允许弹窗,表格才会出现。
  - 1. 在左边的面板上点击"更多选项(家庭档案、成绩单等)【More Options (Family File, Report Cards, etc.)】。

|                                               | Good morning,                                   |  |  |  |  |
|-----------------------------------------------|-------------------------------------------------|--|--|--|--|
| Home                                          | MORE OPTIONS (FAMILY FILE REPORT CARDS, ETC.)   |  |  |  |  |
| Synergy Mail                                  |                                                 |  |  |  |  |
| Calendar                                      | » Family File                                   |  |  |  |  |
| Attendance                                    | » Report Cards                                  |  |  |  |  |
| Class Schedule                                | » Student Technology                            |  |  |  |  |
| Sonference                                    | » School Directory                              |  |  |  |  |
| Course History                                | » Athlatic Devictration                         |  |  |  |  |
| S Fee                                         | W Annou Registration                            |  |  |  |  |
| A <sup>+</sup> <sub>0</sub> Report Card       | » Canvas                                        |  |  |  |  |
| School Information                            | » JumpStart                                     |  |  |  |  |
| Student Info                                  | » Summer/Evening/Saturday Program Registrations |  |  |  |  |
| More Options Tamily File, Report Cards, etc.) | » Standardized Test Scores                      |  |  |  |  |
|                                               |                                                 |  |  |  |  |

- 2. 点击"体育运动注册 (Athletic Registration)"链接。"运动注册面板 (Athletic Registration Dashboard)"便会出现。
- 注意:点击"下载参加前体检表(Download Preparticipation Physical Form)"链接来生成一份 PDF格式的体检表,然后将其打印出来并填好。

|                                                          | S - Athletic Registration Form                                                                                                    |                           |
|----------------------------------------------------------|----------------------------------------------------------------------------------------------------|---------------------------|
| MAIN NAVIGATION   Dashboard  Athletic Participation Form | Athletic Registration<br>Current Registration: VE 2020-2021                                                                                                    |                           |
|                                                          | Student Name:         Date of Birth:       Age:         School:       Grade:         Download Preparticipation Physical Form         Family File Submitted:       8/8/2020 11:27:00 PM. | *Sport: No team selected. |

- 3. 点击"参加体育运动 (Athletic Participation)"来开始注册程序,并阅读第I、II、III段的内容。
- 4. 在第IV段 (Section IV) 照片公布 (Photo Release)处,选择您是否同意。
- 5. 在第V段 (Section V),输入您孩子"保险公司 (Insurance Company)"的名称及"保险号 (Policy Number)"。
- 6. 选择您孩子想参加的"体育项目(Sport)"。
- 7. 在"家长/监护人电子签名(Parent/Guardian e-Signature)"一栏中输入您的姓名。
- 8. 在"学生电子签名 (Student e-Signature)"一栏中输入您孩子的姓名。
- 9. 点击"存档 (Save)"。

当您存档时,您会看见剩下的表格和每一份表格的状况。

| HCPSS - Athletic Registration Form |                                                                                                    |                          |                                                      |                                                                                              |  | • |
|------------------------------------|----------------------------------------------------------------------------------------------------|--------------------------|------------------------------------------------------|----------------------------------------------------------------------------------------------|--|---|
| MAIN NAVIGATION                    | Athletic Registration         Current Registration: Fall 2017         Student Name: John Q Smith         Date of Birth: 01/07/2002 Age: 15         School: Athloton High School         Download Preparticipation Physical Form         Cancel Registration                                                                                                    |                          |                                                      |                                                                                              |  |   |
| C Concussion Testing Program       |                                                                                                    |                          |                                                      |                                                                                              |  |   |
| Residency Ventication              | Form Name                                                                                                    | Complete                 | Electronic Signature                                 | Date Signed                                                                                  |  |   |
| 년 Sudden Cardiac Arrest Info.      | Athletic Participation Form<br>Concussion Information Sheet<br>Concussion Testing Program<br>Insurance Company/Policy Number<br>Photo Release<br>Physical<br>Residency Verification<br>Sudden Cardiac Arrest Information Sheet<br>Student Athletic Participation Form<br>Student Concussion Information Sheet<br>Student Sudden Cardiac Arrest Information<br>Sheet | Yes<br>Yes<br>Yes<br>Yes | Mary Smith<br>Mary Smith<br>Mary Smith<br>John Smith | 6/29/2017 9:16:00 AM<br>6/29/2017 9:16:00 AM<br>6/29/2017 9:16:00 AM<br>6/29/2017 9:16:00 AM |  |   |

10. 用左边面板里面的链接来打开每一份表格。点击"存档 (Save)"来存储信息并留在该表格,或者点击 "存储和下一个 (Save and Next)"前往下一份表格。

注意:您会收到上传两份文件:填好的体检表和住所证明的要求。可以用来证明住所的文件为目前(除手机账单之外)的公用事业账单、租约或房契复印件。请将体检表作为一份文件上传。这些文件可以是原件的扫描件或照片。可以接受的文档格式为PDF、JPG和DOC。如果您没有这些文件的电子版,请将原件拿去学校。

- **脑震荡信息表(Concussion Information Sheet)** 阅读所提供的信息并在表格底部的"电子 签名(e-Signature))"一栏中输入您和孩子的姓名。
- 脑震荡测试计划(Concussion Testing Program) 阅读上提供的信息并在"电子签名(e-Signature))"一栏中输入您的姓名。
- 体检表(Physical) 点击"浏览(Browse)"按钮来上传填好的体检表。可接受的文件 格式为PDF、JPG和DOC。
- 住所证明(Residency Verification) 点击"浏览(Browse)"按钮来上传您的住所证明。可接受的文件格式为PDF、JPG和DOC。
- 心脏骤停信息(Sudden Cardiac Arrest Info) 阅读所提供的信息并在表格底部的"电子 签名(e-Signature)"一栏中输入您和孩子的姓名。

注意:在所有表格的"填写(Complete)"状况都显示为"填好(Yes)"时,您的注册便告完成。学校就可以审核您的文件。

🛛 注意: 在任何时候, 如果您不再想注册, 都可以点击"取消注册 (Cancel Registration)"。